# Petunjuk Penggunaan e-Proc

Modul Management Vendor

Departemen Pengadaan

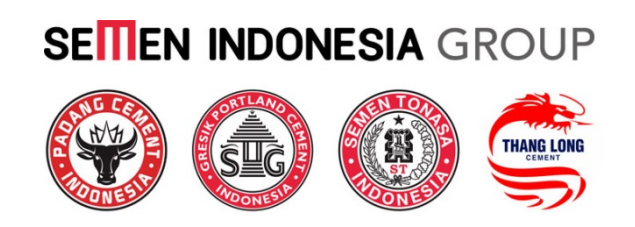

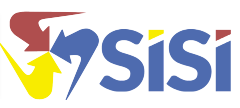

# Pengantar

Petunjuk Penggunaan *e-Procurement* ini disusun untuk memberikan informasi cara penggunaan aplikasi *e-Procurement* berdasarkan alur kerja yang ada di Unit Pengadaan Semen Indonesia. Untuk memudahkan cara penyampaiannya, Petunjuk Pengunaan ini dibagi menjadi beberapa modul berdasarkan kelompok kerja/unit/biro dan kebutuhan untuk pengendalian konsistensi data, yaitu:

- 1. Procurement Management
- 2. Vendor Management
- 3. Admin System
- 4. Vendor Management (Ekternal)

Buku yang ada pada Anda saat ini merupakan petunjuk pengunaan Modul Vendor Management (External).

| Pengantar                              | i  |
|----------------------------------------|----|
| Daftar Isi                             | ii |
| 1. Registrasi Vendor                   | 1  |
| 1.1 Pendaftaran Akun                   | 2  |
| 1.2 Aktivasi Akun dan Pelengkapan Data | 4  |
| 1.3 Pelengkapan Data Perusahaan        | 5  |
| 2. Perbaikan Data Registrasi Vendor    | 22 |
| 3. Update Profile Vendor               | 23 |
| 4. Job Summary                         | 25 |
| 4.1 Tender Invitation                  | 26 |
| 4.2 Tender Invitation                  | 29 |
| 4.3 Submited Quotation                 | 33 |
| 4.4 Negotiation                        | 33 |
| 4.5 Auction                            | 34 |
| Lampiran Vendor Management             | 38 |
| A. Alur Pendaftaran Vendor             | 38 |
| B. Alur Update Profil Vendor           | 39 |
| C. Alur Penilaian Vendor               | 40 |

# Daftar Isi

# **PENTUNJUK PENGGUNAAN E-PROC**

#### **MODUL VENDOR MANAGEMENT**

# 1. Registrasi Vendor

Untuk dapat melakukan transaksi tender pada e-proc, perusahaan harus terdaftar sebagai vendor. Bagi perusahaan yang belum menjadi vendor, proses registrasi secara online dapat dilakukan dengan mengakses aplikasi e-proc melalui browser pada alamat:

| Nama Field         | Deskripsi                               | R/O/C | Isian | Keterangan |
|--------------------|-----------------------------------------|-------|-------|------------|
| Dokumen Pengadaan  |                                         |       |       |            |
| Almat<br>Applikasi | https://eprocurement.semenindonesia.com | 0     |       |            |

Jika berhasil masuk maka akan tampak tampilan sebagai berikut.

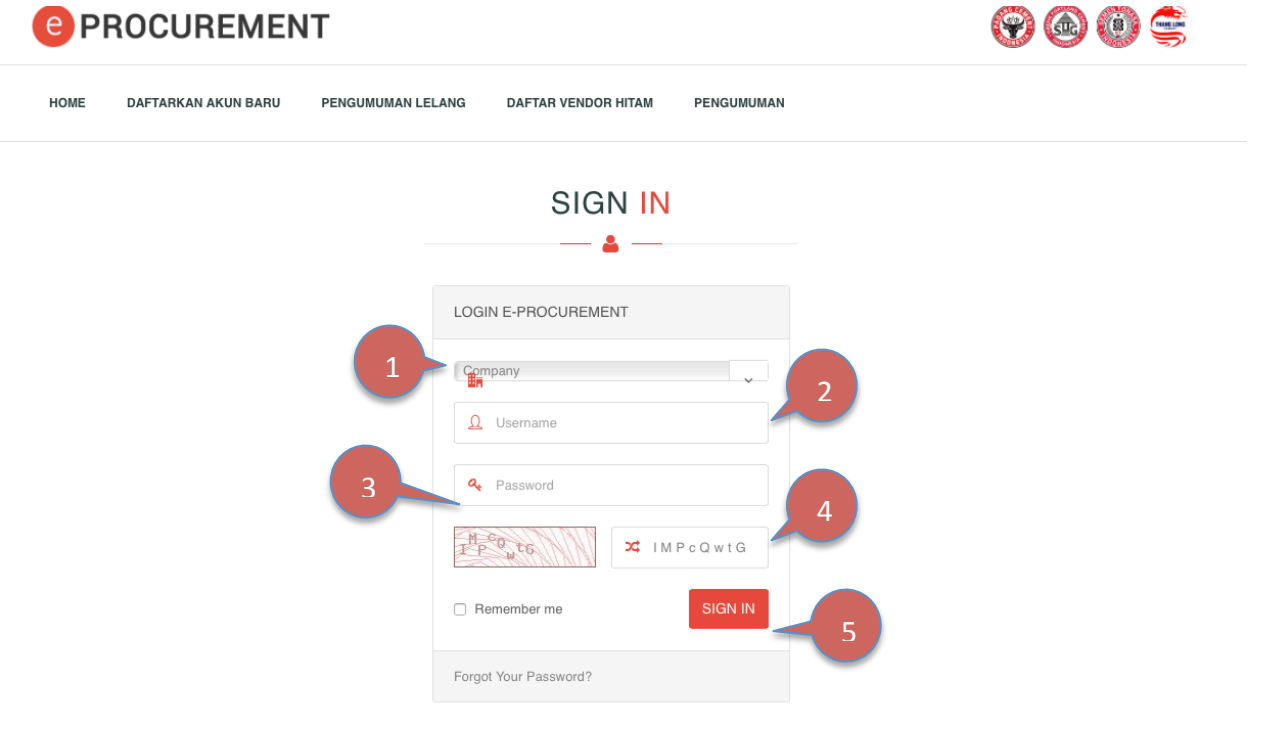

#### Gambar 1. Halaman Muka e-Proc

| Nama Field | Deskripsi                                           |   | Isian | Keterangan |
|------------|-----------------------------------------------------|---|-------|------------|
| FORM LOGIN | I (Penjelasan Gambar 1)                             |   |       |            |
| 1.Company  | Pilih perusahaan                                    | R |       |            |
| 2.Username | Username yang dibuat setelah registrasi             |   |       |            |
| 3.Password | rd Password yang telah di buat ketika<br>registrasi |   |       |            |
| 4.Capcha   | Kode konfirmasi keamanan                            | R |       |            |

| 5.SIGN IN | Tombol untuk proses berikutnya | R |  |
|-----------|--------------------------------|---|--|
|           |                                |   |  |

```
Tabel 1 FORM Login
```

#### 1.1 Pendaftaran Akun

Untuk mendaftar:

1. Pilih/klik menu DAFTAR AKUN BARU, maka akan muncul tampilan sebagi berikut.

| © PROCUREMENT                                                             | <b>₽ @ @</b> <del>©</del> |
|---------------------------------------------------------------------------|---------------------------|
| HOME DAFTARKAN AKUN BARU PENGUMUMAN LELANG DAFTAR VENDOR HITAM PENGUMUMAN |                           |
| REGISTER                                                                  |                           |
| 2 PT. Semen Indonesia (Tbk) PT. Semen Indonesia (Tbk) Register            |                           |

#### Gambar 2. Pemilihan Tempat Registrasi

| Nama Field   | Deskripsi                      | R/O/C | Isian | Keterangan                                                                                              |
|--------------|--------------------------------|-------|-------|----------------------------------------------------------------------------------------------------|
| FORM REGISTE | <b>R</b> (penjelasan Gambar 2) | -     |       |                                                                                                    |
| 1.Company    | Pilih perusahaan               | R     |       |                                                                                                    |
| 2.Register   | Tombol untuk registrasi        | R     |       | Ketika klik tombol<br>registrasi makan akan<br>muncul Pakta<br>Integrstas dan<br>konfirmasi persetujuan |

#### Tabel 2 Form Registrasi

3. TANGGUNG JAWAB PENGGUNAAN ACCOUNT ANGGOTA

 Anggota bertanggungjawab atas penjagaan kerahasiaan password-nya dan bertanggungjawab atas transaksi dan kegiatan lain yang menggunakan account-nya.

 Anggota setuju untuk segera memberitahukan kepada Bagian Pengadaan SIG apabila mengetahui adanya penyalahgunaan account miliknya oleh pihak lain yang tidak berhak atau jika ada gangguan keamanan atas account miliknya itu.

Tidak

- 4. PERUBAHAN KETENTUAN
  - SIG dapat memperbaiki, menambah, atau mengurangi ketentuan ini setiap saat, dengan atau tanpa pemberitahuan sebelumnya. Setiap anggota terikat dan tunduk kepada ketentuan yang telah diperbaiki/ditambah/dikurangi itu.
- 5. SARAN
  - Untuk PT. Semen Indonesia (Persero) Tbk. hubungi e-mail :pengadaan@semenindonesia.com
  - Untuk PT. Semen Padang hubungi e-mail : eproc\_sp@semenpadang.co.id
  - Untuk PT. Semen Tonasa hubungi e-mail : pengadaan@st.sggrp.com

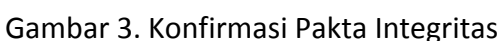

Setuiu

Pilih tombol *setuju* untuk melanjutkan proses. Maka akan masuk pada Form Registrasi Akun.

| Detail Akses Pengguna   |                           |
|-------------------------|---------------------------|
| Perusahaan Mendaftar Ke | PT. Semen Indonesia (Tbk) |
| Awalan (Prefix)         | Prefix 2                  |
| Nama Perusahaan*        |                           |
| Akhiran (Suffix)        | Suffix 2                  |
| Tipe Vendor*            | Lokal                     |
| Username*               |                           |
| Alamat Email*           | 6                         |
| Password*               |                           |
| Ketik Ulang Password*   |                           |
| Captcha*                | Control a                 |
|                         | Cancel Submit 7           |

#### Gambar 4. Form Registrasi Akun Vendor

| Nama Field                          | Deskripsi                                                                   | R/O/C | Keterangan                                                                                                    |  |  |  |
|-------------------------------------|-----------------------------------------------------------------------------|-------|----------------------------------------------------------------------------------------------------|--|--|--|
| FORM REGISTER (penjelasan Gambar 4) |                                                                             |       |                                                                                                    |  |  |  |
| 1.awalan                            | Awalan pada perusahaan<br>misal : PT.angkasa pura                           | 0     |                                                                                                    |  |  |  |
| 2.Nama<br>Perusahaan                | Nama Perusahaan Anda                                                        | R     |                                                                                                    |  |  |  |
| 3.Tipe Vendor                       | Tipe vendor dipilih salah satu                                              | R     | <ul> <li>Jenis-jenis vendor:</li> <li>Vendor Local</li> <li>vendor importer</li> <li>vendor Ekspediture</li> <li>vendor perorangan</li> </ul>                        |  |  |  |
| 4. Username                         | username ini untuk user login                                               |       | Tidak bisa di ganti                                                                                                    |  |  |  |
| 5.Email                             | Email diperlukan ketika proses<br>aktifasi vendor dan semua<br>notifikasi . |       | Untuk field ini harus benar di isi<br>dengan email yang masih aktif<br>sehingga ketika ada notifikasi<br>dari applikasi <i>e-Procurement</i><br>bisa langsung dicek. |  |  |  |
| 6.Password                          | Isikan kode rahasi yang mudah                                               |       | Digunakan ketika login pada                                                                                                    |  |  |  |

|          | di ingat dan aman. |   | applikasi e-Procurement                                                               |
|----------|--------------------|---|---------------------------------------------------------------------------------------|
| 7.Submit | Tombol proses      | R | Ketika klik button submit dan<br>sukses maka akan mucul pesan<br>seperti dibawah ini. |

Table 3 Penjelasan Detail Akses Pengguna

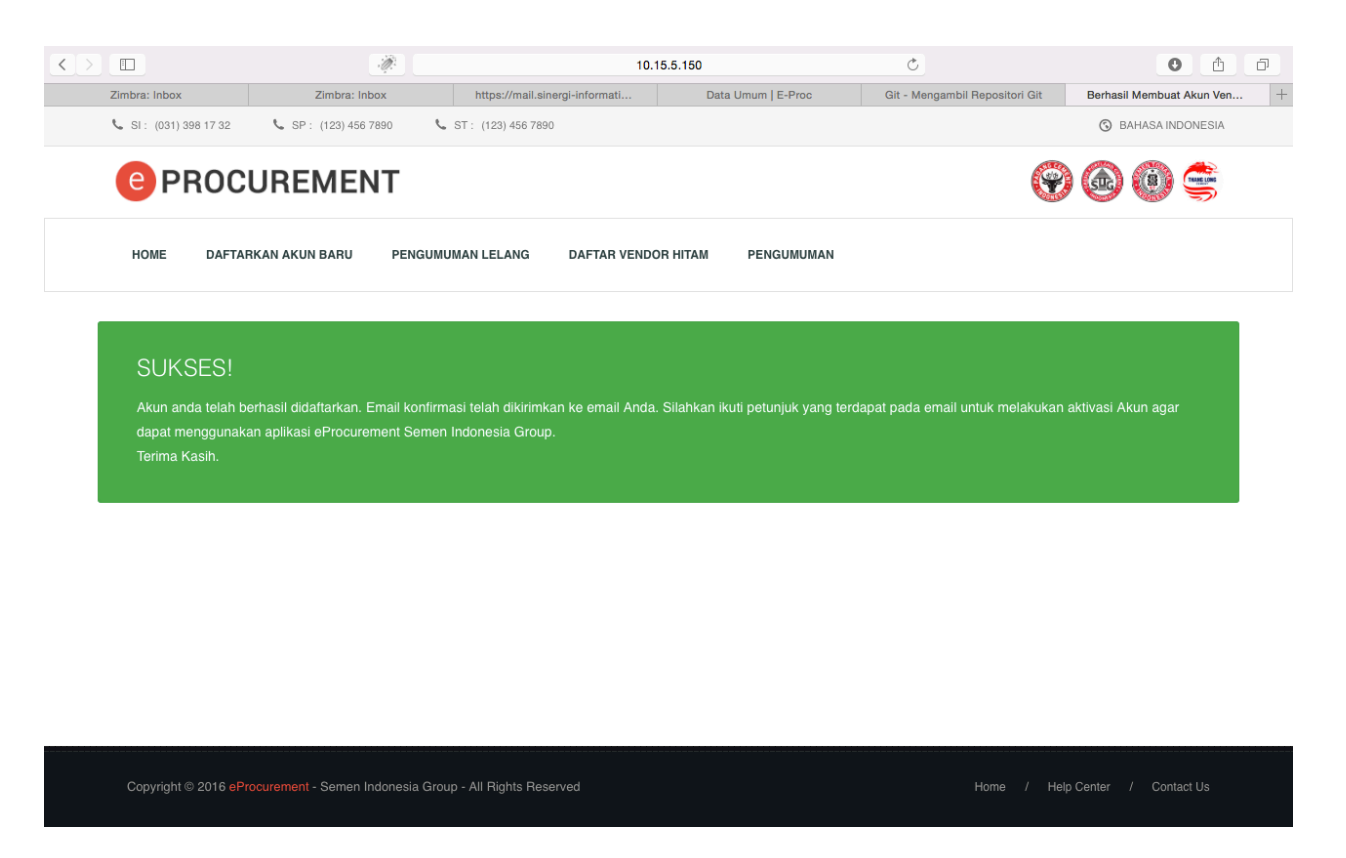

Gambar 5. Konfirmasi Registrasi

Selanjutnya silahkan buka email yang tadi didaftarkan untuk membuka link aktivasi akun registrasi dan melakukan pelengkapan data perusahaan. Akun ini akan dihapus jika anda tidak melakukan aktivasi dan melengkapi data-data perusahaan. Akun anda baru bisa digunakan untuk transaksi jika proses registrasi telah komplit, yaitu data perusahaan yang dimasukkan sudah lolos verifikasi tim pengadaan Semen Indonesia Group.

# 1.2 Aktivasi Akun dan Pelengkapan Data

Setelah proses registrasi akun berhasil. Anda diwajibkan melakukan aktivasi akun tersebut dan mengisikan kelengkapan data perusahaan maksimal 7 hari dari tanggal pendaftaran akun. Untuk melakukan aktivasi akun ikuti langkah berikut:

- 1. Buka email yang anda masukkan saat registrasi akun. Kemudian buka email konfirmasi registrasi akun dari pengadaan Semen Indonesia Group.
- 2. Buka email tersebut. Berikut contoh email konfirmasi registrasi akun

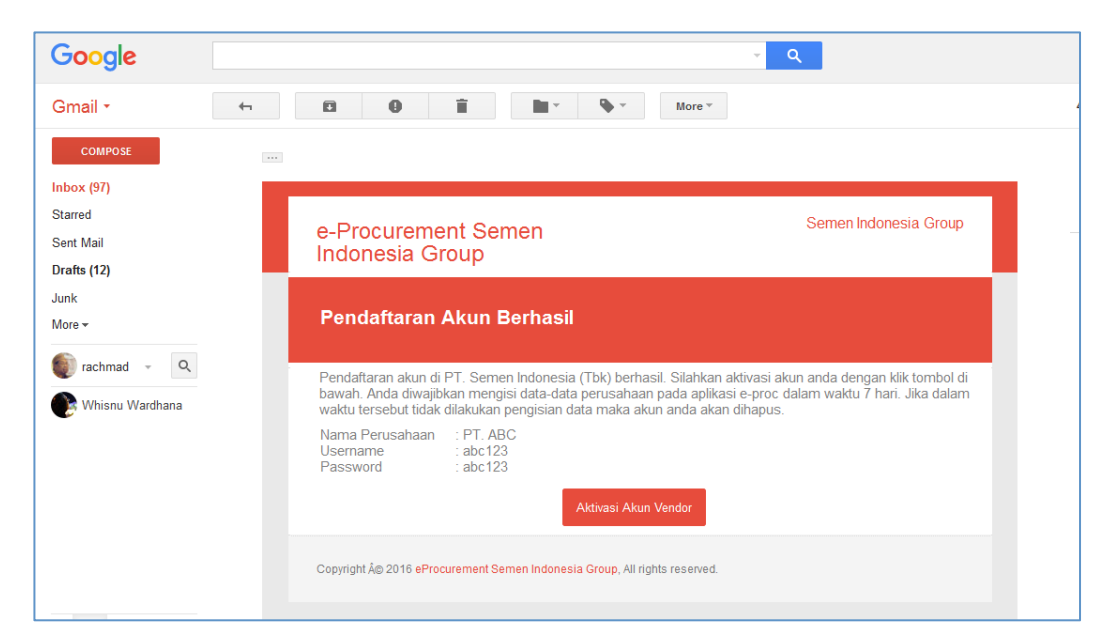

Gambar 6. Email Konfirmasi Registrasi Akun

3. Klik tombol *aktivasi akun vendor*, maka akan muncul halaman kofirmasi akun seperti berikut.

| <ul> <li></li></ul>                                                                                                    |                                |
|----------------------------------------------------------------------------------------------------|--------------------------------|
| HOME DAFTARKAN AKUN BARU PENGUMUMAN LELANG DAFTAR VENDOR HITAM PENGUMUMAN                                                   |                                |
| SUKSES!<br>Akun anda telah berhasil diaktifkan. Untuk melengkapi data perusahaan anda, silakan klik tombol "Login" berikut. | 🕑 Login                        |
|                                                                                                    |                                |
| Conversit # 1916 office uncompt. Compa Independ Cours. All Dishts Recoved                                                   | Home / HelpCenter / ContactIls |

Gambar 7. Konfirmasi Aktivasi Akun

4. Selanjutnya anda harus melengkapi data perusahaan dengan klik tombol *continue*. Maka akan muncul form data perusahaan.

#### 1.3 Pelengkapan Data Perusahaan

Data perusahaan yang dimasukkan terdiri dari:

- Data Umum
- Data Legal
- Data Company Board
- Data SDM
- Dll

Setelah anda melakukan aktivasi akun dan klik tombol *continue*, maka anda akan diarahkan langsung pada form data umum.

#### 1.3.1 Data Umum

Isikan data umum yang sesuai meliputi info perusahaan, alamat perusahaan, dan kontak person perusahaan.

#### Masuk ke menu **Dokumen Adminstratif →Data umum**

| C PROCUREMENT              |                                 |  |
|----------------------------|---------------------------------|--|
| HOME DOKUMEN ADMINISTRATIF | DOKUMEN TEKNIS DOKUMEN TAMBAHAN |  |
|                            | DATA UMUM                       |  |
| Info Perusahaan            |                                 |  |
| Awalan (Prefix)            | PT •                            |  |
| Nama Perusahaan*           | KERIA KERIA                     |  |
| Akhiran (Suffix)           | Bhd                             |  |
| Tipe Vendor*               | Lokal                           |  |

Gambar 8. Form Data Umum

| Alamat Perusahaan                   |                          |                        |                         |
|-------------------------------------|--------------------------|------------------------|-------------------------|
| Kantor                              | Kantor Pusat             |                        |                         |
| Alamat*                             | j <u>l suka</u> miskin   |                        |                         |
|                                     |                          |                        | //                      |
| Negara*                             | Indonesia 🛓              | No. Telp-1*            | +6285730758507          |
| Provinsi*                           | JAWA TIMUR 🗘             | No. Telp-2             | <u>ا</u>                |
| Kota*                               | PAMEKASAN \$             | Fax                    |                         |
| Kode Pos*                           | 84938                    | Website                |                         |
|                                     |                          | 1                      |                         |
|                                     | Ac                       | id Data                |                         |
| No Branch Type Address              | City Country             | Zip Code Phone 1 Phore | ne 2 Fax Website Action |
| 1 Kantor Pusat jl.suka miski pameka | asan Pamekasan Indonesia | 32221 +6285730758507   | Z x                     |
|                                     |                          |                        |                         |
|                                     | Gambar 9. For            | m Alamat Perusahaan    |                         |

| Nama Field   | Deskripsi                           | R/O/C | Isian | Keterangan                                                                                                    |
|--------------|-------------------------------------|-------|-------|----------------------------------------------------------------------------------------------------|
| FORM DATA UN | <b>NUM</b> (penjelasan Gambar 9)    |       |       | <u>.</u>                                                                                                    |
| 1.Add data   | Pilih perusahaan                    | R     |       | Alamat perusahaan<br>dapat diisikan lebih dari<br>satu, sesuai dengan<br>status kantor: kantor<br>pusat atau kantor<br>cabang |
| 2.Delete     | Untuk melakukan<br>penghapusan data | 0     |       |                                                                                                    |
| 3.Edit       | Untuk melakukan Refisi<br>data      |       |       | Ketika tombol edit di<br>klik makan akan<br>muncul <i>popup</i> sepeti<br>Gambar 10                                           |

# Table 4 Penjelasan Form Data Umum

| lamat Perusaha | Kantor    | Kantor Pusat      | \$      |             |                |        |
|----------------|-----------|-------------------|---------|-------------|----------------|--------|
|                | Alamat*   | jl.suka miski pam | lekasan |             |                |        |
|                | Negara*   | Indonesia         | \$      | No. Telp-1* | +6285730758507 |        |
|                | Provinsi  | JAWA TIMUR        | *       | No. Telp-2  |                |        |
|                | Kota*     | PAMEKASAN         | *       | Fax         |                |        |
|                | Kode Pos* | 32221             |         | Website     |                |        |
|                |           |                   |         |             | Close          | Update |

Gambar 10 Popup Edit data

untuk perubahan data ketika di klik edit makan akan muncul popup seperti Gambar 10.

| Kontak Perusahaan |                        |
|-------------------|------------------------|
| Nama Lengkap*     |                        |
| Jabatan*          |                        |
| No. Telp*         | No. HP                 |
| Email*            |                        |
|                   |                        |
|                   | Cancel Save & Continue |

Gambar 11. Form Contact Person Perusahaan

Isikan data yang sesuai kemudian klik tombol *save* untuk menyimpan data atau *save* & *continue* untuk menyimpan data dan lanjut pada form berikutnya. Maka akan muncul form data legal.

#### 1.3.2 Data Legal

Isikan data legal perusahan sesuai dengan panel yang tersedia.

| DATA LEGAL              |                           |                |                      |               |        |  |  |  |  |
|-------------------------|---------------------------|----------------|----------------------|---------------|--------|--|--|--|--|
|                         | <u> </u>                  |                |                      |               |        |  |  |  |  |
| Akta Pendirian          |                           |                |                      |               |        |  |  |  |  |
| No. Akta*               | 67599955                  | Upload File    | (2MB Max)            |               |        |  |  |  |  |
| Jenis Akta*             | Pendirian                 | ~              |                      |               |        |  |  |  |  |
| Tanggal Akta*           | 12-04-2016                |                |                      |               |        |  |  |  |  |
| Nama Notaris*           | Endarwati SH              |                |                      |               |        |  |  |  |  |
| Alamat Notaris*         | jl. pandaan 1 no 8        |                |                      |               |        |  |  |  |  |
| Pengesahan Kehakiman*   | 22-05-2016                | Upload File    | (2MB Max)            |               |        |  |  |  |  |
| Berita Negara*          | 03-05-2016                | Upload File    | (2MB Max)            |               |        |  |  |  |  |
|                         |                           |                |                      |               |        |  |  |  |  |
|                         |                           | Add Data       |                      |               |        |  |  |  |  |
| No. No. Akta Jenis Akta | Tanggal Akta Nama Notaris | Alamat Notaris | Pengesahan Kehakiman | Berita Negara | Action |  |  |  |  |

Gambar 12. Form Data Legal

Data akta perusahaan diisi sesuai dengan dokumen akta yang dimiliki. Anda harus melampirkan scan akta asli pada form ini dengan klik tombol *upload file*. Klik tombol *add data* untuk menyimpan data akta.

Beberapa form default ditampilkan tertutup (*collapse*). Untuk membuka form tersebut, klik nama header panel maka form akan terbuka.

| ſ | Domisili Perusahaan |
|---|---------------------|
|   | NPWP                |
| H | РКР                 |
|   | SIUP                |
|   | TDP                 |

#### Gambar 13. Buka Panel Form

| Nama Field   | Deskripsi                        | R/O/C | Isian | Keterangan                                        |
|--------------|----------------------------------|-------|-------|---------------------------------------------------|
| FORM DATA UN | <b>MUM</b> (penjelasan Gambar 13 | )     |       |                                                   |
| 1.Panel      | Panel akan expance               | R     |       | Ketika di klik panel<br>maka akan muncul<br>form. |

Table 5 penjelasan Panel

Form **Domisili** Perusahaan digunakan untuk input alamat domisili perusahaan sesuai dengan ijin yang ada. Untuk melampirkan ijin domisili atau surat keterangan domisili, klik tombol **Upload file**.

| Domisili Perusahaan  |            |                       |
|----------------------|------------|-----------------------|
| Nomor Domisili*      | 2          | Upload File (2MB Max) |
| Tanggal Domisili*    | 02-05-2016 | ]                     |
| Domisili Kadaluarsa* | 28-05-2016 | ]                     |
| Alamat Perusahaan*   | il.mutiara |                       |
| Negara*              | Indonesia  | ]                     |
| Provinsi*            | JAWA TIMUR | ]                     |
| Kota*                | PAMEKASAN  | ]                     |
| Kode Pos*            | 83032      | ]                     |
|                      |            |                       |

Gambar 14. NPWP dan PKP

Masukkan nomor NPWP dan PKP sesuai dengan format yang disediakan. Untuk upload attachment, klik tombol **upload file**.

| NPWP                  |                                            |
|-----------------------|--------------------------------------------|
| No.*                  | 37.737.373.7-373.737 Upload File (2MB Max) |
| Alamat (Sesuai NPWP)* | Ramekasan                                  |
| Propinsi*             | JAWA TIMUR 🗘                               |
| Kota*                 | PAMEKASAN \$                               |
| Kode Pos*             | 38383                                      |
|                       |                                            |
| PKP                   |                                            |
| PKP*                  | Ya                                         |
| Nomor PKP*            | 8933839393 // Upload File (2MB Max)        |

Gambar 15. NPWP dan PKP

Selanjutnya SIUP dan TDP diinputkan sesuai dengan data yang dimiliki.

| SIUP              |                       |            |
|-------------------|-----------------------|------------|
| Dikeluarkan Oleh* | Upload File (2MB Max) |            |
| Nomor*            | SIUP*                 | SIUP Kecil |
| Berlaku Mulai*    | <br>Sampai*           |            |
|                   |                       |            |
| TDP               |                       |            |
| Dikeluarkan Oleh* | Upload File (2MB Max) |            |
| Nomor*            |                       |            |
| Berlaku Mulai*    | <br>Sampai*           |            |
|                   |                       |            |

Gambar 16. SIUP dan TDP

Angka Pengenal Impor (API) dimasukkan sesuai dengan dokumen yang dimiliki. Jika semua dokumen legall telah dimasukkan, klik tombol *save* untuk menyimpan data atau *save & continue* untuk menyimpan data dan lanjut pada form berikutnya. Maka akan muncul form data Company Board.

| Angka Pengenal Importir |            |                             |
|-------------------------|------------|-----------------------------|
| Dikeluarkan Oleh        |            |                             |
| Nomor                   |            |                             |
| Berlaku Mulai           | <br>Sampai |                             |
|                         |            |                             |
|                         |            | Cancel Save Save & Continue |

Gambar 17. Angka Pengenal Impor

#### 1.3.3 Company Board

Company Board berisi data komisaris dan direktur. Masukkan data yang sesuai kemudian klik tombol *add data* . Maka data akan masuk pada list. Untuk edit data klik tombol *edit* untuk hapus data klik tombol *delete*.

|     | COMPANY BOARD         |                 |                      |                  |               |              |                      |        |
|-----|-----------------------|-----------------|----------------------|------------------|---------------|--------------|----------------------|--------|
|     |                       |                 |                      | —— F             |               |              |                      |        |
| Dew | van Komisaris (Opsion | al)             |                      |                  |               |              |                      |        |
|     | Nama Lengka           | p (Sesuai KTP)  | amin <u>erfandy</u>  |                  |               |              |                      |        |
|     |                       | Jabatan         | komisaris utama      |                  |               |              |                      |        |
|     |                       | Nomor Telepon   | +62873434            |                  |               |              |                      |        |
|     |                       | Email           | dfkdikf.@iii.j       |                  |               |              |                      |        |
|     | Nomor KTP/F           | assport/KITAS   | 939393939            |                  | Masa Berlaku  | 30-04-2016   |                      |        |
|     |                       | NPWP            | 78.485.784.8-545.784 |                  |               |              |                      |        |
|     |                       |                 |                      | Reset            | dd Data       |              |                      |        |
| No. | Nama Lengkap          | Jabatan         | Nomor Telepon        | Email            | Nomor KTP     | Masa Berlaku | NPWP                 | Action |
| 1   | amin erfandy          | komisaris utama | +6812232388          | cyberdy@asss.cim | 8393038333993 | 30-04-2016   | 87.874.834.8-374.384 | ×      |

Gambar 18. Board Dewan Komisaris

| De  | wan Direksi               |                  |                     |                |                     |              |                      |          |
|-----|---------------------------|------------------|---------------------|----------------|---------------------|--------------|----------------------|----------|
|     | Nama Lengka               | ap (Sesuai KTP)* | Amin <u>erfandy</u> |                |                     |              |                      |          |
|     |                           | Jabatan*         | Direktur utama      |                |                     |              |                      |          |
|     |                           | Nomor Telepon*   | +628888888          |                |                     |              |                      |          |
|     |                           | Email*           | amin@cyber.com      |                |                     |              |                      |          |
|     | Nomor KTP/Passport/KITAS* |                  | 87878437483784      | 73875          | Masa Berlaku*       | 30-04-2016   |                      |          |
|     |                           | NPWP*            | 37.483.483.4-834.   | 783,           |                     |              |                      |          |
|     |                           |                  |                     | Reset          | Add Data            |              |                      |          |
| No. | Nama Lengkap              | Jabatan          | Nomor Telepon       | Email          | Nomor KTP           | Masa Berlaku | NPWP                 | Action   |
| 1   | Amin erfandy              | direktur utama   | +628888888          | amin@cyber.com | 8787843748378473879 | 30-04-2016   | 37.483.483.4-834.783 | x x      |
|     |                           |                  |                     |                |                     |              | Cancel Back          | Continue |

Gambar 19. Board Dewan Direksi

Jika data company board sudah lengkap, klik tombol Continue ( ontinue ) untuk lanjut ke form berikutnya.

#### 1.3.4 Data Bank dan Keuangan

Perusahaan harus menyampaikan Data Bank dan Keuangan. Data bank bisa dimasukkan lebih dari satu.

|                    | BANK AND FINANCIAL DATA     |
|--------------------|-----------------------------|
| Rekening Bank      |                             |
| No. Rekening*      |                             |
| Pemegang Rekening* |                             |
| Nama Bank*         |                             |
| Cabang Bank*       |                             |
| Swift Code         |                             |
| Alamat Bank*       |                             |
| Kode Pos Bank*     |                             |
| Mata Uang*         | United Arab Emirates Dirham |
|                    | Reset Add Data              |

Gambar 20. Data Bank

Selanjutnya masukkan data keuangan sesuai dengan isian yang disediakan. Laporan keuangan dapat disampaikan lebih dari satu tahun laporan.

| Modal Sesuai Dengan Akta Terakhir |                                                                                                    |
|-----------------------------------|----------------------------------------------------------------------------------------------------|
| Modal Dasar*                      | United Arab Emirates Dirham                                                                         |
| Modal Disetor*                    | United Arab Emirates Dirham                                                                         |
|                                   |                                                                                                    |
| Informasi Laporan Keuangan        |                                                                                                    |
| Tahun Laporan*                    |                                                                                                    |
| Jenis Laporan*                    | Audit                                                                                               |
| Valuta*                           | United Arab Emirates Dirham                                                                         |
| Nilai Asset*                      |                                                                                                    |
| Hutang Perusaaan*                 |                                                                                                    |
| Pendapatan Kotor*                 |                                                                                                    |
| Laba Bersih*                      |                                                                                                    |
|                                   | Reset Add Data                                                                                      |
| No. Tahun Laporan Jenis La        | poran Valuta Nilai Aset Hutang Perusahaan Pendapatan Kotor Laba Bersih Action<br>- Belum ada data - |
|                                   | Cancel Save & Continue                                                                              |

Gambar 21. Data Keuangan

Jika data bank dan keuangan sudah dimasukkan, klik tombol **save** (<sup>save</sup>) untuk menyimpan data atau **save & continue** (<sup>save & Continue</sup>) untuk menyimpan data dan lanjut pada form berikutnya. Maka akan muncul form data Barang dan Jasa.

#### 1.3.6 Barang dan Jasa

Data barang dan jasa memuat informasi barang dan jasa apa saja yang bisa dipasok oleh calon vendor. Satu vendor bisa menyampaikan lebih dari satu barang dan jasa yang bisa dipasok.

| Barang dan Bahan yang Bisa Dipasok |                                                                                                    |                |                                                                                                    |
|------------------------------------|----------------------------------------------------------------------------------------------------|----------------|----------------------------------------------------------------------------------------------------|
| Group barang*                      | BATU BARA                                                                                                    | <b>v</b>       |                                                                                                    |
| Sub Group barang                   | TES 4                                                                                                    | ~              |                                                                                                    |
| Nama Barang*                       | RAW COAL HIGH GRADE     BATU BARA CALORY 6400     BATU BARA CALORY 5800     BATU BARA CALORY 5800     BATU BARA TONASA 2/3,4     BATUBARA CAMPUR |                | BATU BARA CALORY 6000     BATU BARA CALORY 6200     BATU BARA CALORY 6200     BATU BARA CALORY 6300     BATU BARA BTG BIRING KASSI |
| Merk / Brand                       | Batu bara                                                                                                    |                |                                                                                                    |
| Sumber*                            | Lokal                                                                                                    | ~              |                                                                                                    |
| Tipe*                              | Non Agent                                                                                                    | v              |                                                                                                    |
| No. Surat                          |                                                                                                    |                | <i>A</i>                                                                                                    |
| Dikeluarkan Oleh                   |                                                                                                    |                |                                                                                                    |
| Berlaku Mulai                      |                                                                                                    |                |                                                                                                    |
| Sampai                             |                                                                                                    |                |                                                                                                    |
|                                    |                                                                                                    | Reset Add Data |                                                                                                    |

Gambar 22. Barang dan Bahan yang bisa dipasok

| Jasa yang Bisa Dipasok |                     |                          |                            |
|------------------------|---------------------|--------------------------|----------------------------|
| Group Jasa             | Jasa Konstruksi 🗸 🗸 | Klasifikasi Bidang Usaha |                            |
| Sub Group Jasa         | Perencana ~         | Sub Klasifikasi          |                            |
| No. Ijin               |                     | Kualifikasi              | Menengah 🖌 Sub Kualifikasi |
| Dikeluarkan Oleh       |                     |                          | Upload File (2MB Max)      |
| Berlaku Mulai          |                     |                          |                            |
| Berlaku Sampai         |                     |                          |                            |
|                        |                     |                          |                            |
|                        |                     | Reset Add Data           |                            |

Gambar 23. Jasa yang bisa dipasok

Jika data barang dan jasa sudah dimasukkan, klik tombol *save & continue* untuk menyimpan data dan lanjut pada form berikutnya. Maka akan muncul form data SDM.

# 1.3.7 Data SDM

Data SDM terdiri dari Form Tenaga Ahli Utama dan Tenaga Ahli Pendukung. Mamasukkan data-data SDM sesuai dengan format yang disediakan. Untuk menambahkan data klik tombol *add data*.

|                        | D                    | ATA SDM<br>&    |        |                 |              |
|------------------------|----------------------|-----------------|--------|-----------------|--------------|
| Tenaga Ahli Utama      |                      |                 |        |                 |              |
| Nama                   |                      |                 |        |                 |              |
| Pendidikan Terakhir    |                      |                 |        |                 |              |
| Keahlian Utama         |                      |                 |        |                 |              |
| Pengalaman             | Tahun                |                 |        |                 |              |
| Status                 | Permanen             | v WNI v         |        |                 |              |
|                        | R                    | eset Add Data   |        |                 |              |
| No Nama Pendidikan Te  | rakhir Keahlian Utam | a Pengalaman    | Status | Kewarganegaraan | Action       |
|                        | - B                  | elum ada data - |        |                 |              |
| Tenaga Ahli Pendukung  |                      |                 |        |                 |              |
| Nama                   |                      |                 |        |                 |              |
| Pendidikan Terakhir    |                      |                 |        |                 |              |
| Keahlian Utama         |                      |                 |        |                 |              |
| Pengalaman             | Tahun                |                 |        |                 |              |
| Status                 | Permanen             | Y WNI Y         |        |                 |              |
|                        | Re                   | Set Add Data    |        |                 |              |
| No Nama Pendidikan Ter | akhir Keahlian Utam  | a Pengalaman    | Status | Kewarganegaraan | Action       |
|                        | - B                  | elum ada data - |        |                 |              |
|                        |                      |                 |        | Cancel          | e & Continue |

Gambar 24. Data SDM

Jika data SDM sudah dimasukkan, klik tombol *save & continue* untuk menyimpan data dan lanjut pada form berikutnya. Maka akan muncul form Data Sertifikasi.

#### 1.3.8 Data Sertifikasi

Calon vendor dapat memasukkan semua data sertifikasi yang dimiliki sesuai dengan form yang disediakan. Isikan data sertifikasi dan upload scan dokumen. Klik tombol *add data* untuk menyimpan data. Data sertifikasi dapat dimasukkan lebih dari satu.

# DATA SERTIFIKASI

| Keterangan Ser | rtifikat         |                  |                       |               |           |            |
|----------------|------------------|------------------|-----------------------|---------------|-----------|------------|
|                | Jenis Sertifikat | Mutu             | \$                    | Lainnya       |           |            |
|                | Nama Sertifikat  |                  |                       |               |           |            |
|                | Nomor Sertifikat |                  | Upload File (2MB Max) |               |           |            |
|                | Dikeluarkan Oleh |                  |                       |               |           |            |
|                | Berlaku Mulai    |                  | ==                    |               |           |            |
|                | Sampai           |                  |                       |               |           |            |
|                |                  |                  |                       |               |           |            |
|                |                  |                  | Reset Add Data        |               |           |            |
| No Jenis       | Nama Sertifikat  | Nomor Sertifikat | Dikeluarkan Oleh      | Berlaku Mulai | Sampai    | Action     |
|                |                  |                  | - Belum ada data -    |               |           |            |
|                |                  |                  |                       | Cance         | Back Save | & Continue |
|                |                  |                  |                       |               |           |            |

Gambar 25. Data Sertifikasi

Jika data sertifikasi sudah dimasukkan, klik tombol *save & continue* untuk menyimpan data dan lanjut pada form berikutnya. Maka akan muncul form Fasilitas dan Peralatan.

#### 1.3.9 Data Fasilitas dan Peralatan

Calon vendor dapat memasukkan informasi peralatan dan perlengkapan yang dimiliki sesuai dengan form yang disediakan. Isikan data perlengkapan sesuai dengan kategorinya. Klik tombol *add data* untuk menyimpan data. Data fasilitas dan peralatan dapat dimasukkan lebih dari satu.

|            |                            | FA             | SILITAS/PER<br> | ALATAN    |                 |        |
|------------|----------------------------|----------------|-----------------|-----------|-----------------|--------|
| Keterangan | Tentang Fasilitas / Perala | tan            |                 |           |                 |        |
|            | Kategori                   | Permesinan     | •               |           |                 |        |
|            | Nama Peralatan             |                |                 |           |                 |        |
|            | Spesifikasi                | i              |                 |           |                 |        |
|            | Kuantitas                  | ;              |                 |           |                 |        |
|            | Tahun Pembuatan            |                |                 |           |                 |        |
|            |                            |                | Reset Add Da    | ta        |                 |        |
| No         | Kategori                   | Nama Peralatan | Spesifikasi     | Kuantitas | Tahun Pembuatan | Action |
|            |                            |                | - Belum ada dat | ta -      |                 |        |

Gambar 26. Fasilitas dan peralatan

Jika data fasilitas dan peralatan sudah dimasukkan, klik tombol *save & continue* untuk menyimpan data dan lanjut pada form berikutnya. Maka akan muncul form Pengalaman Perusahaan.

#### 1.3.10 Pengalaman Perusahaan

Masukkan data pengalaman perusahaan yang dimiliki sesuai dengan form yang disediakan. Isikan data pengalaman beserta scan dokumennya. Klik tombol *add data* untuk menyimpan data. Data pengalaman persahaan dapat dimasukkan lebih dari satu.

|                             |                             | <u>1</u> —            |
|-----------------------------|-----------------------------|-----------------------|
| Pengalaman Perusahaan       |                             |                       |
| Nama Pelanggan              |                             | Upload File (2MB Max) |
| Nama Proyek                 |                             |                       |
| Keterangan Proyek           |                             |                       |
| Nilai Proyek (Termasuk PPN) | United Arab Emirates Dirham |                       |
| Nomor Kontrak               |                             |                       |
| Tanggal Dimulai             |                             | Tanggal Selesai       |
| Contact Person              |                             |                       |
| No. Contact                 |                             |                       |
|                             | Reset                       | Add Data              |

# PENGALAMAN PERUSAHAAN

Gambar 27. Pengalaman Perusahaan

Jika data pengalaman perusahaan sudah dimasukkan, klik tombol *save & continue* untuk menyimpan data dan lanjut pada form berikutnya. Maka akan muncul form Dokumen Tambahan.

#### 1.3.11 Dokumen tambahan

Data dokumen tambahan meliputi: principal, subkontraktor, dan afiliasi. Masukkan datadata tersebut sesuai dengan format yang disediakan.

|                    | DOKUMEN TAMBAHAN |
|--------------------|------------------|
| Principal          |                  |
| Nama               |                  |
| Alamat             |                  |
| Kota               | Kode Pos         |
| Negara             |                  |
| Kualifikasi        |                  |
| Hubungan Kerjasama |                  |
|                    | Reset Add Data   |

Gambar 28. Dokumen Principal

| Subkontraktor      |                |
|--------------------|----------------|
| Nama               |                |
| Alamat             |                |
|                    |                |
| Kota               | Kode Pos       |
| Negara             |                |
| Kualifikasi        |                |
|                    |                |
| Hubungan Kerjasama |                |
|                    |                |
|                    | Reset Add Data |

Gambar 29. Data Subkontraktor

| Perusahaan Afiliasi |                |  |
|---------------------|----------------|--|
| Nama                |                |  |
| Alamat              |                |  |
|                     |                |  |
| Kota                | Kode Pos       |  |
| Negara              |                |  |
| Kualifikasi         |                |  |
|                     |                |  |
| Hubungan Kerjasama  |                |  |
|                     |                |  |
|                     | Reset Add Data |  |

Gambar 30. Data Afiliasi

#### 1.3.12 Ringkasan input

Setelah semua proses input data selesai maka akan ditampilkan resume/ringkasan data. Halaman ini digunakan untuk me-review data-data yang telah di-inputkan.

# RINGKASAN INPUT

| Info Perusahaan  | Edit Data              |
|------------------|------------------------|
| Awalan (Prefix)  | PT \$                  |
| Nama Perusahaan  | Helios maju tak gentar |
| Akhiran (Suffix) | \$                     |
| Tipe Vendor      | Lokal                  |
|                  |                        |

#### Gambar 31. Ringkasan Input

Jika ada data yang kurang sesuai, maka silahkan lakukan perbaikan data dengan klik tombol *Edit Data* (<sup>Edit Data</sup>)pada masing-masing panel data. Anda akan diarahkan pada panel tersebut. Setelah melakukan perbaikan data, klik tombol *save*.

Jika data sudah dipastikan benar semua, silahkan klik tombol send & finish pada akhir halaman ringkasan.

| nar data perusahaan kami, dan apabila di kemudian hari kami mengingkari pernyataan di atas atau<br>erikan tidak benar, maka kami bersedia dituntut di muka pengadilan dan bersedia dikeluarkan dari dafi<br>Procurement SGG. |
|----------------------------------------------------------------------------------------------------|
| Procurement SGG.                                                                                                    |
|                                                                                                    |
|                                                                                                    |
|                                                                                                    |
|                                                                                                    |
|                                                                                                    |
|                                                                                                    |

Gambar 32. Ringkasan Input

Akan muncul konfirmasi akhir proses submit data. Jika yakin untuk melanjutkan klik tombol **Ya** maka data akan dikirim ke petugas verifikasi vendor. Jika tidak yakin, klik tombol **Tidak**.

| PT. Inc                   | dosat     | ji. Jakarta                          | jakarta         | indoneisa         | 912310          | atiliasai           | atiliasi         |        |                    |
|---------------------------|-----------|--------------------------------------|-----------------|-------------------|-----------------|---------------------|------------------|--------|--------------------|
| an Kea                    | Pe        | erhatian!                            |                 |                   |                 |                     |                  | ×      |                    |
| enyata<br>bahw<br>serta ( | Ano<br>me | da yakin hendak m<br>Iakukan review! | engkomplitkan p | proses pendaftara | n ini? Anda bis | a kembali ke halama | in sebelumnya un | tuk    | as atau<br>an dari |
|                           |           |                                      |                 | Tida              | k Ya            |                     |                  |        |                    |
|                           |           |                                      |                 |                   |                 |                     |                  | Cancel | Send               |

Gambar 33. Konfirmasi sebelum Submit Data

Jika data berhasil terkirim, sistem akan memberikan notifikasi sukses dengan beberapa informasi terkait kelanjutan proses registrasi. Ikuti petunjuk tersebut untuk melengkapi proses registrasi. Klik tombol **OK** untuk keluar dari sistem.

|                                                                                                    | CONGRATULATION!                                                                                                    |
|----------------------------------------------------------------------------------------------------|----------------------------------------------------------------------------------------------------|
| Finished Registration                                                                                                    |                                                                                                    |
| Pendaftaran Berhasil!<br>Untuk proses lebih lanjut, Silahkan mengirimkan dokumen b                                                                                                    | perikut ini:                                                                                                    |
| <ol> <li>Surat pernyatan penyedia barang dan jasa &amp; Pakta in</li> <li>Surat pernyataan keaslian dokumen yang telah ditan</li> <li>Bentuk dan Nama Badan Usaha (CV, PT, Koperasi) der<br/>HAM dan diumumkan dalam Berita Negara-RI atau se</li> <li>Surat Ijin Domisili Perusahaan</li> <li>Nomor Pokok Wajib Pajak (NPWP) Perusahaan</li> <li>Pengukuhan Pengusaha Kena Pajak (PFKP)</li> <li>Surat Ijin Usaha Perdagangan (SIUP)</li> <li>Tanda Daftar Perusahaan (TDP)</li> <li>IUJK &amp; SBUJK untuk jasa kontuksi</li> <li>Surat Izin Usaha Lainnya</li> <li>Bukti Setoran Tahun Terakhir (SPT)</li> <li>Surat keagenan / distributor</li> <li>Angka Pengenal Impor (API) untuk importir</li> <li>NPWP dan KTP Pengurus</li> <li>Profil Perusahaan</li> <li>Laporan Keuangan Terakhir yang sudah diaudit atau<br/>17. Surat Referensi Bank</li> <li>Pengalaman Perusahaan (Kontrak/Surat Perjanjian/Per</li> </ol> | itegritas yang telah ditandatangani pemimpin atau pengurus perusahaan diatas materai (Asli)<br>datangani pemimpin atau pengurus perusahaan diatas materai (Asli)<br>ngan melampirkan AKTA pendirian dan Akte Perubahannya. (Termasuk Pengesahan Menteri Hukum dan<br>ebagaimana ditentukan dalam Dokumen Pengadaan).<br>Ipun yang belum<br>erintah Kerja/Order Pembelian) |
| Untuk selanjutnya, dimohon untuk mengirimkan dokumen A                                                                                                    | sli (nomer 1 dan 2) dan mengirimkan copy dokumen dalam bentuk CD ke Alamat:                                                                                                    |
| Admin Pengadaan<br>Kantor Pusat Semen Gresik Lantai 5, Pabrik Tuban<br>Dusun Sumberarum, Kecamatan Kerek, Kabupaten Tuban - 6<br>PT Semen Indonesia (Persero) Tbk.                                                                                                    | 62356.                                                                                                    |
| Terima kasih.                                                                                                    |                                                                                                    |
|                                                                                                    | Ok                                                                                                    |
|                                                                                                    |                                                                                                    |

Gambar 34. Konfirmasi setelah submit berhasil

Tahapan selanjutnya adalah dilakukan verifikasi data oleh petugas vendor management. Calon vendor akan mendapatkan konfirmasi atas hasil verifikasi ini, apakah :

1. Disetujui: data perusahaan lengkap dan sesuai, calon vendor disetujui menjadi vendor.

- 2. Direject, ada data yang tidak lengkap dan atau tidak sesuai, data perlu diperbaiki.
- 3. Ditolak, data atau profil perusahaan tidak sesuai untuk menjadi vendor.

Selama proses verifikasi, jika calon vendor melakukan login ke sistem maka akan mendapatkan konfirmasi sebagai berikut:

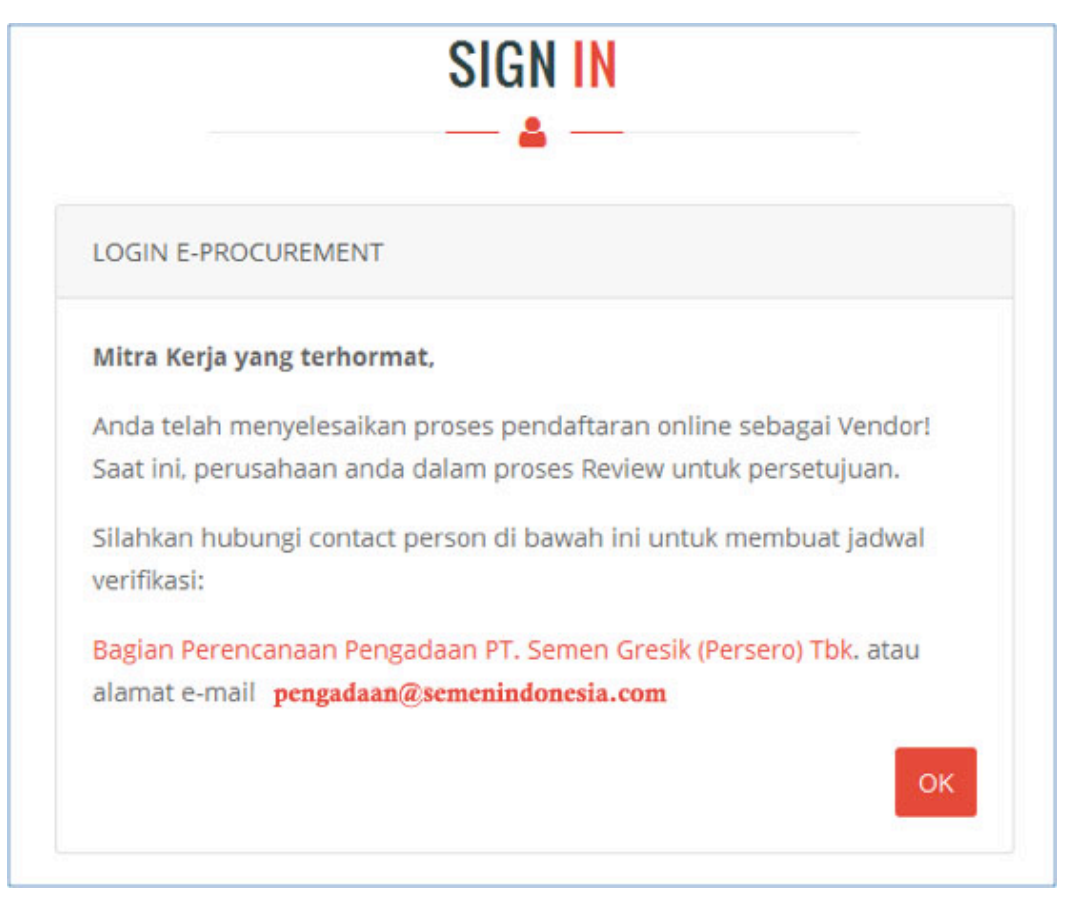

Gambar 35. Konfirmasi Login Selama proses verifikasi data

# 2. Perbaikan Data Registrasi Vendor

Jika ada data perusahaan yang direvisi oleh verifikator, calon vendor harus melakukan perbaikan data sesuai dengan catatan yang diberikan. Untuk melakukan hal ini calon vendor harus login ke e-proc. Saat berhasil login maka aplikasi e-proc akan menanampilkan resume data vendor, dimana panel yang berwarna merah merupakan data yang direvisi dan perlu perbaikan data. Klik tombol *edit data* untuk melakukan perbaikan data.

| RINGKASAN INPUT |             |                  |        |           |          |          |         |       |           |
|-----------------|-------------|------------------|--------|-----------|----------|----------|---------|-------|-----------|
| Info Perusaha   | aan         |                  |        |           |          |          |         |       | Edit Data |
|                 | Awalan      | (Prefix) PT      |        | ¥         |          |          |         |       |           |
|                 | Nama Peru:  | sahaan IAYA M    | IAKMUR |           |          |          |         |       |           |
|                 | Akhiran     | (Suffix)         |        | *         |          |          |         |       |           |
|                 | Tipe        | Vendor           |        | T         |          |          |         |       |           |
| Alamat Perus    | ahaan       |                  |        |           |          |          |         |       | Edit Data |
| No              | Branch Type | Address          | City   | Country   | Zip Code | Phone 1  | Phone 2 | Fax   | Website   |
| 1 Kant          | tor Pusat   | Jl. pusat kantor | 3515   | Indonesia | 1        | 01231239 | 0123    | 01238 | www       |

Gambar 36. Ringkasan Input dan data yang direvisi

Lakukan perbaikan data sesuai dengan catatan/keterangann yang diberikan. Setelah data berhasil diperbaiki, klik tombol *save* untuk menyimpan data kemudian klik tombol *back* untuk kembali ke ringkasan.

Lakukan hal yang sama untuk data-data yang direvisi. Jika semua data dianggap sudah sesuai, klik tombol **send & finish** maka data akan dikirim kembali ke petugas verifikasi.

Perusahaan yang telah disetujui menjadi vendor akan mendapat konfirmasi email sepeti berikut ini. Selanjutnya vendor dapat login menggunakan username dan password yang telah didaftarkan.

| Gmail -                       | ← 🖸 🚺 🖬 ► 🗣 ► More ►                                                                                                    |              |
|-------------------------------|----------------------------------------------------------------------------------------------------|--------------|
| COMPOSE                       | Registration Approved for eProcurement PT. Semen Gresik (Persero) Tbk.                                                              | ē 2          |
| Inbox (111)<br>Starred        | Development eProc Semen <semen.indonesia@dev-app.sggrp.com>     to me</semen.indonesia@dev-app.sggrp.com>                           | * *          |
| Sent Mail<br>Drafts (20)      | Kan Indonesian → English → Translate message Turn off for.                                                                          | Indonesian × |
| Junk<br>More +<br>Tachmad - Q | e-Procurement Semen Semen Indonesia Group<br>Indonesia Group                                                                        |              |
|                               | Pendaftaran Disetujui                                                                                                    |              |
|                               | Vendor telah disetujui, akun telah aktif.<br>Gunakan username dan password dibawah ini :<br>Username : Vendor<br>Password : sahabat |              |
|                               | Login                                                                                                    |              |

Gambar 37. Email konfirmasi regsitrasi disetujui/approve

# 3. Update Profile Vendor

Setelah menjadi vendor, perusahaan dapat melakukan update data/profile. Setiap proses update profile akan diverifikasi oleh petugas vendor management. Update profile dilakukan untuk menambahkan informasi baru atau mengganti data-data lama yang telah expired dengan data baru.

Untuk data vendor yang akan expired, sistem akan memberikan notifikasi melalui email dengan sechedule tertentu. Vendor yang mendapatkan email notifikasi diwajibkan melakukan update profile terkait. Untuk melakukkan update profil, klik link pada email notifikasi.

| Expired Document for eProcurement PT. Semen Gr                | esik (Persero) Tbk. | 1 message |
|---------------------------------------------------------------|---------------------|-----------|
| From: Development eProc Semen                                 |                     | 1:32 PM   |
| To: (amin erfandy)                                            |                     |           |
| Papily Te: Saman Indonesia                                    |                     |           |
| Reply To: Semen indonesia                                     |                     |           |
|                                                               |                     |           |
| @ PROCUBEMENT                                                 |                     |           |
| FRECOREMENT                                                   |                     |           |
|                                                               |                     |           |
| Descuse est Exclusional Unidea 00                             | Davis               |           |
| Document Expired Under 90                                     | Days                |           |
|                                                               |                     |           |
|                                                               |                     |           |
| Document expired under 90 Days, you must update your document | nt before expired.  |           |
| List Document :                                               |                     |           |
| 1. Document SIUP.                                             |                     |           |
| 2. Document TDP.                                              |                     |           |
| 3. Document Angka Pengenal Importir.                          |                     |           |
| 4. Document Dewan Komisaris.                                  |                     |           |
| 5. Document Dewan Direksi.                                    |                     |           |
| 6. Document Barang dan bahan yang bisa dipasok.               |                     |           |
| 7. Document Keterangan Sertifikat.                            |                     |           |
|                                                               |                     |           |
|                                                               |                     |           |
| Lindate Doc                                                   | ument               |           |
|                                                               |                     |           |
|                                                               |                     |           |

Gambar 38. Notifikasi Expired

klik pada tombol **update Document** maka akan masuk ke applikasi eprocurement untuk melakukan update document.

| HOME    | MANAJEMEN PENGADAAN               |          |                        |
|---------|-----------------------------------|----------|------------------------|
| LIST YA | NG PERLU DIPERBAIKI               |          |                        |
| No      | Persyaratan Administrasi          | Status   | Keterangan             |
| 1       | Info Perusahaan                   | Approved |                        |
| 2       | Alamat Perusahaan                 | Approved |                        |
| 3       | Kontak Perusahaan                 | Approved |                        |
| 4       | Akta Pendirian                    | Approved |                        |
| 5       | Domisili Perusahaan               | Approved |                        |
| 6       | NPWP                              | Approved |                        |
| 7       | РКР                               | Approved |                        |
| 8       | SIUP                              | Approved | Dokumen Hampir Expired |
| 9       | TDP                               | Approved | Dokumen Hampir Expired |
| 10      | Angka Pengenal Importir           | Approved | Dokumen Hampir Expired |
| 11      | Dewan Komisaris                   | Approved | Dokumen Hampir Expired |
| 12      | Dewan Direksi                     | Approved | Dokumen Hampir Expired |
| 13      | Rekening Bank                     | Approved |                        |
| 14      | Modal Sesuai Dengan Akta Terakhir | Approved |                        |
| 15      | Informasi Laporan Keuangan        | Approved |                        |

| 13 | Rekening Bank                              | Approved              |                        |
|----|--------------------------------------------|-----------------------|------------------------|
| 14 | Modal Sesuai Dengan Akta Terakhir          | Approved              |                        |
| 15 | Informasi Laporan Keuangan                 | Approved              |                        |
| 16 | Barang dan bahan yang bisa dipasok         | Approved              | Dokumen Hampir Expired |
| 17 | Jasa yang bisa dipasok                     | Approved              |                        |
| 18 | Tenaga Ahli Utama                          | Approved              |                        |
| 19 | Tenaga Ahli Pendukung                      | Approved              |                        |
| 20 | Keterangan Sertifikat                      | Approved              | Dokumen Hampir Expired |
| 21 | Keterangan Tentang Fasilitas dan Peralatan | Approved              |                        |
| 22 | Pekerjaan                                  | Approved              |                        |
| 23 | Principal                                  | Approved              |                        |
| 24 | Subkontraktor                              | Approved              |                        |
| 25 | Perusahaan Afiliasi                        | Approved              |                        |
|    |                                            | CONTINUE EDIT PROFILE |                        |

Gambar 39. List Expired Document

klik Continue edit profile maka akan masuk ke panel yang akan diupdate seperti dibawah ini:

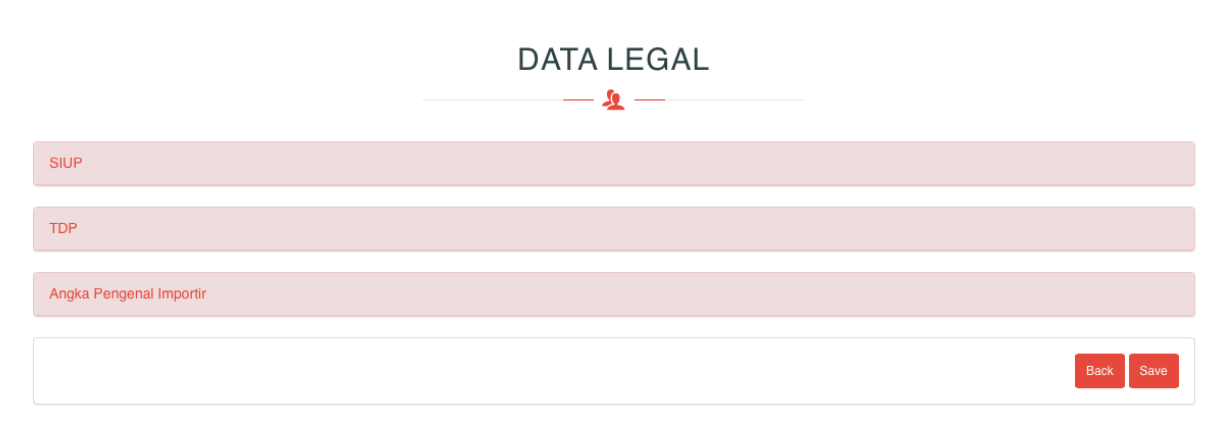

Gambar 40. Expired document

Lakukan update profile sesuai dengan catatan yang diberikan,klik **save** untuk menyimpan perubahan.

# 4. Job Summary

Pada halaman **Selamat Datang**, ada beberapa status summary tender yang diikuti. Klik pada kolom **Count** di sebelah kanan **Tender Invitation** untuk memproses undangan tender yang masuk.

# SELAMAT DATANG

| Count | 2 Activity           | Count                                                                                           |
|-------|----------------------|-------------------------------------------------------------------------------------------------|
| 0     | Negotiation          | 1                                                                                               |
| 0     | Auction              | 2                                                                                               |
| 0     | Tender Awarded       | 0                                                                                               |
|       | Count<br>0<br>0<br>0 | Count     2     Activity       0     Negotiation       0     Auction       0     Tender Awarded |

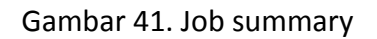

| Nama Field             | Deskripsi                                                                       | R/O/C | Isian      |
|------------------------|---------------------------------------------------------------------------------|-------|------------|
|                        |                                                                                 |       | Keterangan |
| FORM DASHBOARD VEN     | <b>DOR</b> (penjelasan Gambar 41 )                                              |       |            |
| 1.Menu                 | Semua menu akan muncul di halaman<br>awal ketika sukses login                   | 0     |            |
| a.Tender Invitaion     | Menu jika ada undangan tender yang<br>harus diikuti                             | 0     |            |
| b.Input/Edit Quotation | Menu untuk memasukkan penawaran                                                 | 0     |            |
| c.Submited Quotation   | Menu untuk melihat penawaran yang pernah di ikuti.                              | 0     |            |
| d.Negotiation          | Menu negosiasi,pengadaan yang<br>melakukan negosiasi akan masuk ke<br>menu ini. | 0     |            |
| e.Auction              | Menu untuk mengituti auction.                                                   | 0     |            |
| f.Tender Awarded       | Menu untuk pemenang tender                                                      | 0     |            |
| 2.Count                | Jumlah data pada masing-masing menu                                             | 0     |            |

Table 6. Menu Vendor

#### 4.1 Tender Invitation

Pada menu Job summary →Tender invitation akan muncul jumlah undangan permintaan tender klik pada count maka akan muncul detail undangan tender dari SMI seperti dibawah ini:

| ender   | Invitation |  |  |  |     |        |                 |
|---------|------------|--|--|--|-----|--------|-----------------|
| ow<br>5 | •          |  |  |  | Sho | wing 1 | to 2 of 2 entri |
| tries   |            |  |  |  |     |        |                 |

Gambar 42. Tender Invitation

| Nama Field               | Deskripsi                                 | R/O/C | Isian      |  |  |  |  |  |  |
|--------------------------|-------------------------------------------|-------|------------|--|--|--|--|--|--|
|                          |                                           |       | Keterangan |  |  |  |  |  |  |
| Tender Invitation (penje | Tender Invitation (penjelasan Gambar 42 ) |       |            |  |  |  |  |  |  |
| 1.Process                | Tombol untuk proses berikutnya            | 0     |            |  |  |  |  |  |  |
|                          |                                           |       |            |  |  |  |  |  |  |

Table 7. Tender Invitation

Pada halaman **Invitation Detail**, berisi informasi mengenai tender/pengadaan yang akan diikuti baik itu informasi umum, informasi pengadaan, data pengadaan, metode pengadaan, jadwal pengadaan, jaminan, tambahan dokumen pengadaan, dokumen PR, item pengadaan.

| INVITATION DETAIL     |                       |  |  |  |  |  |
|-----------------------|-----------------------|--|--|--|--|--|
| <u> </u>              |                       |  |  |  |  |  |
| Informasi Umum        |                       |  |  |  |  |  |
| Nomor Pengadaan       | LB70000180            |  |  |  |  |  |
| Deskripsi Pekerjaan   | Pengadaan Bearing     |  |  |  |  |  |
| RFQ No                | 2210000212            |  |  |  |  |  |
|                       |                       |  |  |  |  |  |
| Informasi Pengadaan   |                       |  |  |  |  |  |
| Mekanisme Pengadaan   | Pemilihan Langsung    |  |  |  |  |  |
| Metode Penawaran      | Paket                 |  |  |  |  |  |
| Sistem Sampul         | 1 Tahap 1 Sampul      |  |  |  |  |  |
| Pembukaan Pendaftaran | 30-Mar-16 12.00.00 PM |  |  |  |  |  |
| Penutupan Pendaftaran | 30-Mar-16 8.00.00 PM  |  |  |  |  |  |

|         | Tangga  | al Rapat Penjelasan Teknis | 03-Apr-16 12                     | 00.00 PM                       |                    |
|---------|---------|----------------------------|----------------------------------|--------------------------------|--------------------|
|         |         |                            |                                  |                                |                    |
|         | LOKAS   | si Rapat Penjelasan Teknis | 01-Jan-70 7.0                    | 0.00 AM                        |                    |
|         |         |                            |                                  |                                |                    |
| Data P  | Pengada | aan                        |                                  |                                |                    |
| No Prat | tender  |                            |                                  | LB70000180                     |                    |
| Nama P  | engad   | laan                       |                                  | Pengadaan Bearing              |                    |
| Jenis P | Pengad  | laan                       |                                  | Barang                         |                    |
| Metode  | e Peng  | adaan                      |                                  |                                |                    |
| Mekani  | isme P  | engadaan                   |                                  | Pemilihan Langsung             |                    |
| Metode  | e Pena  | waran                      |                                  | Paket                          |                    |
| Sistem  | Samp    | ul                         |                                  | 1 Tahap 1 Sampul               |                    |
| Tipe RF | FQ      |                            |                                  | ZSCK                           |                    |
| Curren  | су      |                            |                                  | DR                             |                    |
|         |         |                            |                                  |                                |                    |
| Jadwa   | al Peng | adaan                      |                                  |                                |                    |
| RFQ D   | Date    |                            | ;                                | 30-Mar-16 12.00.00 PM          |                    |
| Quota   | tion D  | eadline                    |                                  | 30-Mar-16 8.00.00 PM           |                    |
| Delive  | ery Dat | e                          | ļ                                | 31-May-16 12.00.00 PM          |                    |
| Tangg   | jal Aan | wijing                     | i                                | 03-Apr-16 12.00.00 PM          |                    |
| Lokas   | i Aanw  | ijing                      | 1                                | KPSG                           |                    |
| Term    | of Deli | very                       | ļ                                | FRC                            |                    |
| Term    | of Deli | very Description           | à                                | GUDANG TUBAN                   |                    |
| Term    | of Payr | nent                       |                                  |                                |                    |
| Term    | of Payr | ment Description           |                                  |                                |                    |
| Validit | ty Harg | a                          | 1                                | 07-Apr-16 12.00.00 PM          |                    |
|         |         |                            |                                  |                                |                    |
| Jamin   | nan     |                            |                                  |                                |                    |
| Jamin   | an Per  | nawaran                    |                                  | 20%                            |                    |
| Jamin   | an Pel  | aksanaan                   |                                  | 50%                            |                    |
| Jamin   | an Per  | neliharaan                 | 1                                | 35%                            |                    |
| Tam     | ibahan  | Dokumen Pengadaan          |                                  |                                |                    |
|         |         | 61069f5132f57ce3543540     | 05cec86ea02.JP<br>1ecd8365b4d.JF | G<br>G                         |                    |
| Doku    | umen P  | R                          |                                  |                                |                    |
| 1       | No      | Kode Material              |                                  | Nama Material                  |                    |
|         | 1       | 623-000007                 |                                  | BEARING, ROLLER PENDULAR P/N 6 |                    |
|         |         | TOR/RKS/DWG/BQ             |                                  |                                |                    |
|         | 2       | 623-200253                 |                                  | -BEARING, SPHER. ROLLER 22228  |                    |
|         |         | TOR/RKS/DWG/BQ             |                                  |                                |                    |
| Item    | Penga   | daan                       |                                  |                                |                    |
|         |         | 10. J.                     | Ballin                           |                                | 1                  |
| No      |         | Kode                       | Deskripsi                        |                                | Jumiah / Kuantitas |
| 1       |         | 623-000007                 | BEARING, ROI                     | LLER PENDULAR P/N 6            | 100 EA             |
| 2       |         | 623-200253                 | -BEARING, SP                     | HER. ROLLER 22228              | 150 EA             |

| Partisipasi                                      |                |       |
|--------------------------------------------------|----------------|-------|
| <ul> <li>● Ikut</li> <li>○ Tidak Ikut</li> </ul> |                | li di |
|                                                  | Kembali Simpan |       |

Gambar 43. Invitation Detail

Klik **Ikut** untuk setuju mengikuti tender, klik **Tidak ikut** untuk menolak undangan tender dengan mencantumkan alasan tidak bisa mengikuti tender. Misal vendor klik **Ikut** kemudian klik **Simpan**, maka status pengadaan akan berpindah ke **Menu/Edit Quotation** seperti pada gambar di bawah ini.

| 🖕 SI: (031) 398 17 32 | 📞 SP: (123) 456 7890 | 📞 ST: (123) 456 7890 |                           | BAHASA INDONESIA | 🛔 ABDI BANGUN BUANA, PT 🔅 LOGOUT |
|-----------------------|----------------------|----------------------|---------------------------|------------------|----------------------------------|
| e PROC                | UREMENT              |                      |                           |                  | 🏵 🙆 😨 😅                          |
| HOME MANAJE           | EMEN PENGADAAN       |                      |                           |                  |                                  |
|                       |                      | SELAM                | AT DATANO<br>- <u>೩</u> — | G                |                                  |
| Success! Data ber     | hasil disimpan.      |                      |                           |                  |                                  |
| Job Summary           |                      |                      |                           |                  |                                  |
|                       | Activity             | Cou                  | nt                        | Activity         | Count                            |
| Tender Invitation     |                      | 0                    | Negotiation               |                  | 2                                |
| Input/Edit Quotation  | on                   | 2                    | Auction                   |                  | 4                                |
| Submitted Quotati     | on                   | 0                    | Tender Award              | led              | 0                                |

Gambar 44. Sukses Notif

# 4.2 Tender Invitation

Klik pada kolom **Count** pada menu **Job summary→Input/Edit Quotation.** Pada halaman **Quotation List**, klik **Process** untuk input/edit penawaran.

| Tende                | r Invitation    |            |                   |                                 |                    |                                 |                    |                     |                |        |
|----------------------|-----------------|------------|-------------------|---------------------------------|--------------------|---------------------------------|--------------------|---------------------|----------------|--------|
| Show<br>5<br>entries | •               |            |                   |                                 |                    |                                 |                    | Showing             | 1 to 2 of 2 er | ntries |
| No                   | Tender Number 🍦 | No RFQ     |                   | $\overset{\mathbb{A}}{\forall}$ | RFQ Date           | $\frac{\mathbb{A}}{\mathbb{V}}$ | Quotation Deadline | Status  🍦           | Aksi           | \$     |
| 1                    | LB70000180      | 2210000212 | Pengadaan Bearing |                                 | 30-Mar-16 12:00:00 |                                 | 30-Mar-16 20:00:00 | Belum<br>Memasukkan | Process        |        |

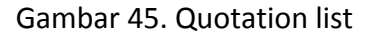

# Pada halaman Input Quotation, masukkan informasi sesuai pada tabel di bawah

ini :

| INP | UT C | QUC  | TAT | ION |
|-----|------|------|-----|-----|
|     |      | - 50 |     |     |

| Da  | ata Pengada | an                                                                      |                                |
|-----|-------------|-------------------------------------------------------------------------|--------------------------------|
| No  | Pratender   |                                                                         | LB70000180                     |
| Nai | ma Pengad   | aan                                                                     | Pengadaan Bearing              |
| Jer | nis Pengad  | aan                                                                     | Barang                         |
|     | 5           |                                                                         |                                |
| Me  | etode Penga | daan                                                                    |                                |
| Me  | kanisme P   | engadaan                                                                | Pemilihan Langsung             |
| Me  | tode Pena   | varan                                                                   | Paket                          |
| Sis | tem Sampu   | 1                                                                       | 1 Tahap 1 Sampul               |
| Тір | e RFQ       |                                                                         | ZSCK                           |
| Cu  | rrency      |                                                                         | IDR                            |
|     |             |                                                                         |                                |
|     | Jadwal Per  | ngadaan                                                                 |                                |
|     | RFQ Date    |                                                                         | 30-Mar-16 12.00.00 PM          |
|     | Quotation   | Deadline                                                                | 30-Mar-16 8.00.00 PM           |
|     | Delivery D  | ate                                                                     | 31-May-16 12.00.00 PM          |
|     | Tanggal Aa  | nwijing                                                                 | 03-Apr-16 12.00.00 PM          |
|     | Lokasi Aar  | wijing                                                                  | KPSG                           |
|     | Term of De  | livery                                                                  | FRC                            |
|     | Term of De  | livery Description                                                      | GUDANG TUBAN                   |
|     | Term of Pa  | yment                                                                   |                                |
|     | Term of Pa  | yment Description                                                       |                                |
|     | Validity Ha | rga                                                                     | 07-Apr-16 12.00.00 PM          |
|     | Jaminan     |                                                                         |                                |
|     | Jaminan P   | enawaran                                                                | 20%                            |
|     | Jaminan P   | elaksanaan                                                              | 50%                            |
|     | Jaminan P   | emeliharaan                                                             | 95%                            |
|     | Tambahan    | Dokumen Pengadaan                                                       |                                |
|     |             | 61069f5132f57ce35435405cec86ea02.J<br>ce1b254c280706ef7ad521ecd8365b4d. | PG<br>IPG                      |
|     | Dokumen P   | R                                                                       |                                |
|     | No          | Kode Material                                                           | Nama Material                  |
|     | 1           | 623-000007                                                              | BEARING, ROLLER PENDULAR P/N 6 |
|     |             | TOR/RKS/DWG/BQ                                                          |                                |
|     | 2           | 623-200253                                                              | -BEARING, SPHER. ROLLER 22228  |
|     |             | TOR/RKS/DWG/BQ                                                          |                                |
|     |             |                                                                         |                                |

| Penawaran                |                                |        |                               |  |  |
|--------------------------|--------------------------------|--------|-------------------------------|--|--|
| Surat *                  | Choose File 001.JPC            | G      | 210487/03/2016                |  |  |
| Jaminan Penawaran 20%    | ● Ya                           | Tidak  | Choose File 002 JPG           |  |  |
| Jaminan Pelaksanaan 50%  | ● Ya                           | Tidak  | Choose File 003.JPG           |  |  |
| Jaminan Pemeliharaan 95% | ● Ya                           | Tidak  | Choose File 004.JPG           |  |  |
| Kandungan Lokal          | 100                            | %      |                               |  |  |
| Waktu Pengiriman *       | 30<br>waktu pengiriman dimulai | HARI • | jan perhitungan hari kalender |  |  |
| Berlaku Hingga *         | 2016-03-07                     |        |                               |  |  |
| Catatan                  | test catatan                   |        |                               |  |  |

| Vo | Kode       | Deskripsi                      | Jumlah | Deskripsi | Harga Satuan | Sub Total       | Currency |
|----|------------|--------------------------------|--------|-----------|--------------|-----------------|----------|
| 1  | 623-000007 | BEARING, ROLLER PENDULAR P/N 6 | 100 EA |           | 2,000,000    | .00 200,000,000 | IDR 🔻    |
| 2  | 623-200253 | -BEARING, SPHER. ROLLER 22228  | 150 EA |           | 1,900,000    | .00 285,000,000 | IDR 🔻    |

|                                                                     | P/N 6                                          |
|---------------------------------------------------------------------|------------------------------------------------|
| SPESIFIKASI *                                                       | Choose File 015.JPG                            |
| SPESIFIKASI                                                         |                                                |
| MANUAL TEKNIS *                                                     | Choose File 014 JPG                            |
| <ul> <li>MANUAL TEKNIS</li> </ul>                                   |                                                |
| GARANSI                                                             | Choose File No file chosen                     |
| • GARANSI                                                           |                                                |
| EARING, SPHER. ROLLER 2                                             | 2228                                           |
| SPESIFIKASI *                                                       | Choose File 012.JPG                            |
|                                                                     |                                                |
| <ul> <li>SPESIFIKASI</li> </ul>                                     |                                                |
| <ul> <li>SPESIFIKASI</li> <li>MANUAL TEKNIS *</li> </ul>            | Choose File 011.JPG                            |
| SPESIFIKASI MANUAL TEKNIS*     MANUAL TEKNIS                        | Choose File 011.JPG                            |
| SPESIFIKASI MANUAL TEKNIS*     MANUAL TEKNIS GARANSI                | Choose File 011.JPG Choose File No file chosen |
| SPESIFIKASI MANUAL TEKNIS*     MANUAL TEKNIS GARANSI     GARANSI    | Choose File 011.JPG Choose File No file chosen |
| SPESIFIKASI MANUAL TEKNIS     MANUAL TEKNIS     GARANSI     GARANSI | Choose File 011.JPG Choose File No file chosen |

Gambar 46 Invitation Detail

| Nama Field                 | Deskripsi                                                                                        | R/O/C | Isian                                          | Keterangan |
|----------------------------|--------------------------------------------------------------------------------------------------|-------|------------------------------------------------|------------|
| Penawaran (penjela         | asan pada gambar 46 )                                                                            | 1     |                                                |            |
| Surat                      | Surat Penawaran dari vendor<br>diupload beserta nomor surat<br>dicantumkan di sebelah<br>kananya | R     | Misal :<br>210487/03.2016                      |            |
| Jaminan<br>Penawaran 5%    | Jaminan vendor atas<br>Penawaran                                                                 | 0     | Misal : YA<br>(Upload<br>dokumen<br>pendukung) |            |
| Jaminan<br>Pelaksanaan 5%  | Jaminan vendor atas<br>Pelasanaan                                                                | 0     | Misal : YA<br>(Upload<br>dokumen<br>pendukung  |            |
| Jaminan<br>Pemeliharaan 5% | Jaminan vendor atas<br>Pemeliharaan                                                              | 0     | Misal : YA<br>(Upload<br>dokumen<br>pendukung  |            |
| Kandungan lokal            |                                                                                                  |       |                                                |            |
| Waktu Pengiriman           |                                                                                                  |       |                                                |            |
| Berlaku Hingga             |                                                                                                  |       |                                                |            |
| Catatan                    |                                                                                                  |       |                                                |            |
| Masukkan Penawa            | ran Item Komersial                                                                               |       |                                                |            |
| No                         | Nomor item yang dipilih                                                                          | 0     |                                                |            |
| Deskripsi                  | Keterangan mengenai<br>material                                                                  |       |                                                |            |
| Harga Satuan               |                                                                                                  |       |                                                |            |
| Upload File untuk E        | valuasi Teknisi                                                                                  |       |                                                |            |
| Spesifikasi                |                                                                                                  |       |                                                |            |
| Manual teknis              |                                                                                                  |       |                                                |            |
| Garansi                    |                                                                                                  |       |                                                |            |

Table 8. Quotation

Klik **Simpan Penawaran** untuk melanjutkan proses penawaran. Ketika batas penawaran selesai maka penawaran akan terkirim ke pengadaan.

#### 4.3 Submited Quotation

Pada menu **Job Summary**→**submitted Quotation** berisi penawaran yang pernah dimasukkan oleh rekanan/vendor SMI.

#### 4.4 Negotiation

Pada menu Job Summary → Negotiation pada menu ini akan muncul list nego dari pengadaan SMI seperti gambar dibawah ini:

|         | NEGO INVITATION LIST  |           |                 |          |          |  |  |  |
|---------|-----------------------|-----------|-----------------|----------|----------|--|--|--|
| Nego In | Nego Invitation List  |           |                 |          |          |  |  |  |
| No      | Tender Number         | No RFQ    | Subject of Work | \$       | Aksi 🍦   |  |  |  |
| 1       | LB20000299            | 220000302 | Pengadaan 833#4 |          | Process  |  |  |  |
| Showin  | g 1 to 1 of 1 entries |           |                 |          |          |  |  |  |
|         |                       |           |                 | Previous | s 1 Next |  |  |  |
|         |                       |           |                 |          |          |  |  |  |

#### Gambar 47 Nego Invitation list

klik pada tombol Process maka akan masuk ke form berikutnya seperti dibawah ini.

| Negos  | siasi      |                |                             | _                        |                 |           |
|--------|------------|----------------|-----------------------------|--------------------------|-----------------|-----------|
| No     | 0          | Tanggal        | Dari                        | Pesan                    |                 |           |
| 1      | 01-A       | pr-16 0:52:00  | Vendor                      | ok pak                   |                 |           |
| 2      | 01-A       | pr-16 0:49:00  | KUSIYANTO                   | mana katanya diturunkan? |                 |           |
| 3      | 18-M       | ar-16 16:41:00 | KUSIYANTO                   |                          |                 |           |
| 4      | 18-M       | ar-16 16:39:00 | KUSIYANTO                   |                          |                 |           |
| 5      | 18-M       | ar-16 16:29:00 | Vendor                      | Sudah kami turunkan      |                 |           |
| 6      | 18-M       | ar-16 16:28:00 | KUSIYANTO                   | Mohon diturunkan Pak     |                 | 4         |
|        |            |                |                             | Masukkan pesan nego      |                 |           |
| Item F | Pengadaan  |                |                             |                          |                 |           |
| No     | Kode       | Deskripsi      |                             | Jumlah / Kuantitas       | Harga Penawaran | Harga 2   |
| 1      | 603-200793 | CONNECTORS     | EPIC KIT H-H 80 BS SGR LB I | M20 160 EA               | 100,000         | 93,000.00 |
|        |            |                |                             | Kembali Update           |                 |           |

#### Gambar 48 Nego Invitation detail

| Nama Field    | Nama Field Deskripsi                                             |   | Isian | Keterangan |
|---------------|------------------------------------------------------------------|---|-------|------------|
| FORM NEGO (p  | enjelasan Gambar 48)                                             |   |       |            |
| 1.list pesan  | Interaksi pesan dari<br>pengadaan dan vendor                     | 0 |       |            |
| 2.Harga       | Kolom harga untuk<br>menurunkan harga.                           | 0 |       |            |
| 3.Update      | Tombol update (untuk<br>melakukan penyimpanan<br>pada perubahan) | 0 |       |            |
| 4. Pesan nego | Masukkan pesan yang akan di sampaikan                            | 0 |       |            |

Table 7. Nego

# 4.5 Auction

Pada menu **Job Summary** → **Auction** klik pada link **count** akan muncul list auction yang akan dilakukan oleh vendor seperti gambar dibawah ini:

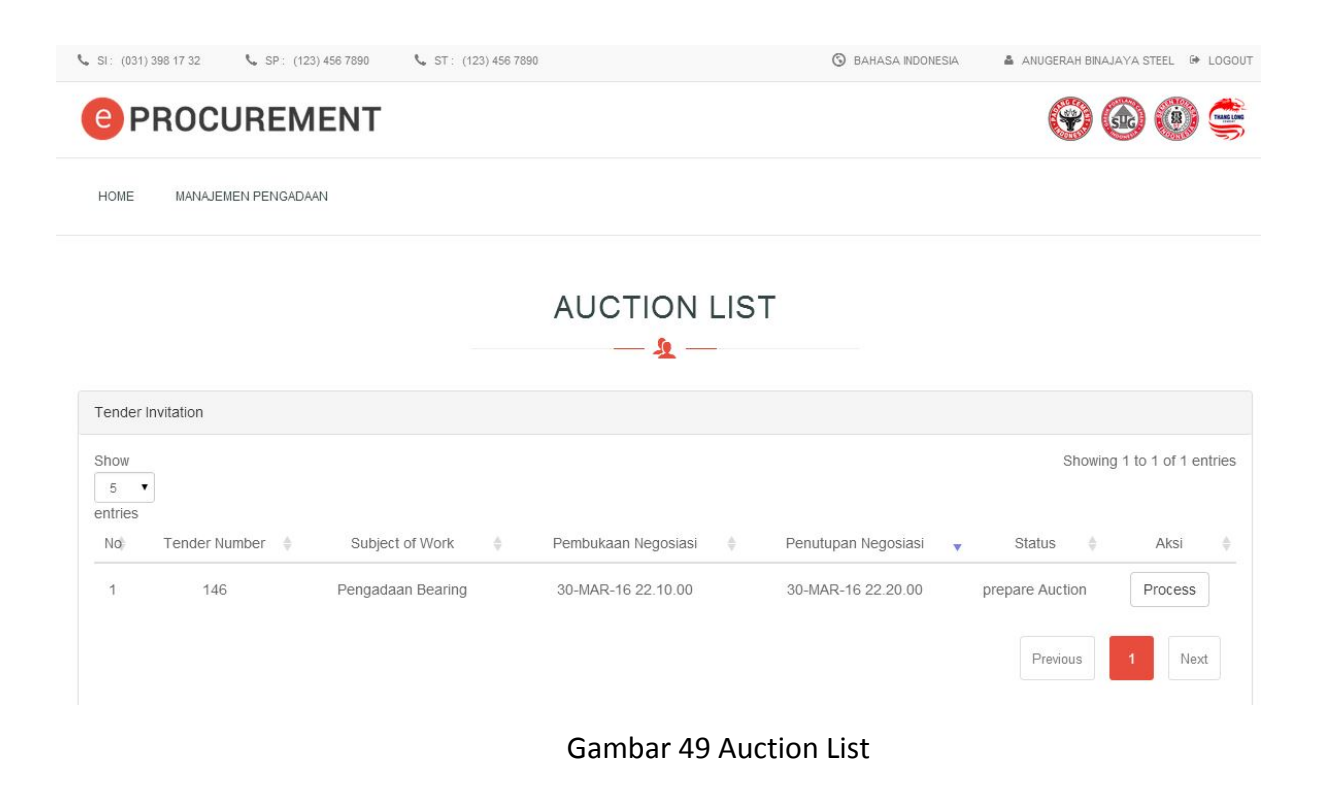

Pada halaman auction list klik tombol proses ( Process ) untuk melihat detailnya atau melakukan aution.

# AUCTION NEGOTIATION DETAIL

| Auction           |                              |  |  |
|-------------------|------------------------------|--|--|
| Nomor Tender      | 20150001                     |  |  |
| Deskripsi         | Pengadaan Bearing            |  |  |
| Lokasi Auction    | GEDUNG UTAMA SEMEN INDONESIA |  |  |
| Tanggal Pembukaan | 30-MAR-16 22.10.00           |  |  |
| Tanggal Penutupan | 30-MAR-16 22.20.00           |  |  |
| Nilai Pengurangan | 100,000                      |  |  |
| Tipe Auction      | Harga Total                  |  |  |
| HPS/OE            | 385,000,000                  |  |  |
|                   |                              |  |  |

| Item    |                         |                                |             |             |     |
|---------|-------------------------|--------------------------------|-------------|-------------|-----|
| No      | Kode Item               | Deskripsi                      |             | Kuantitas   | Uom |
| 1       | 623-000007              | BEARING, ROLLER PENDULAR P/N 6 |             | 100         | EA  |
| 2       | 623-200253              | -BEARING, SPHER. ROLLER 22228  |             | 150         | EA  |
| Auction |                         |                                |             |             |     |
| Vendor  |                         |                                | Harga Awal  | Last Price  |     |
| ANUGER  | ANUGERAH BINAJAYA STEEL |                                | 507,500,000 | 507,500,000 |     |
|         |                         |                                |             |             |     |
| Item    |                         |                                |             |             |     |
| No      | Kode Item               | Deskripsi                      |             | Kuantitas   | Uom |
| 1       | 623-000007              | BEARING, ROLLER PENDULAR P/N 6 |             | 100         | EA  |
| 2       | 623-200253              | -BEARING, SPHER. ROLLER 22228  |             | 150         | EA  |
|         |                         |                                |             |             |     |
| Auction |                         |                                |             |             |     |
| Vendor  | Vendor                  |                                | Harga Awal  | Last Price  |     |
| ANUGER  | AH BINAJAYA STEEL       |                                | 507,500,000 | 507,500,000 |     |

Gambar 50 Auction Detail

Jika sudah mulai proses auction, maka tampilannya menjadi seperti di bawah ini:

|                         |                                                         | <u> </u>                                                                                                    |             |  |
|-------------------------|---------------------------------------------------------|----------------------------------------------------------------------------------------------------|-------------|--|
| Auction                 |                                                         |                                                                                                    |             |  |
| Nomor Tender            | 20150001                                                |                                                                                                    |             |  |
| Deskripsi               | Pengadaan Bearing                                       |                                                                                                    |             |  |
| Lokasi Auction          | GEDUNG UTAMA SEMEN INDONESIA                            |                                                                                                    |             |  |
| Tanggal Pembukaan       | 30-MAR-16 22.10.00                                      |                                                                                                    |             |  |
| Tanggal Penutupan       | 30-MAR-16 22 20.00                                      |                                                                                                    |             |  |
| Nilai Pengurangan       | 100,000                                                 |                                                                                                    |             |  |
| Tipe Auction            | Harga Total                                             |                                                                                                    |             |  |
| Auction                 |                                                         |                                                                                                    |             |  |
| Vendor Harga Awal       |                                                         | Harga Awal                                                                                                    | Last Price  |  |
| ANUGERAH BINAJAYA STEEL |                                                         | 507,500,000                                                                                                    | 507,500,000 |  |
| Bidder                  |                                                         |                                                                                                    |             |  |
|                         | Harga T<br>Farga T<br>50<br>Nilal Pe<br>1 2 3 4<br>Undo | 8       51         Mentr       DETK         erakhir: 507,500,000         07,500,000         ngurangan: 100,000         5       6       7       8       9       10         Submit |             |  |

#### AUCTION NEGOTIATION DETAIL

Gambar 51 Proses auction

Klik angka 1 sampai 10 yang menunjukkan nilai kelipatan dari nilai pengurangan yang sudh ditentukan. Klik **Sumbit** untuk mengirim nilai yang sudah dikurangi yang akan menjadi harga terakhir. Klik **Undo** untuk membatalkan penurunan harga. Undo/batal berlaku sebelum disubmit. Kalau sudah disubmit tidak bisa diundo/dibatalkan penurunan harganya.

Jika harga yang dibumi menjadi harga terendah maka muncul icon piala seperti pada gambar di bawah ini :

| Bidder                         |
|--------------------------------|
| 0 0 7 56<br>HARI JAM MENT DETK |
|                                |
| Harga Terakhir: 474,900,000    |
| 474,900,000                    |
| Nilai Pengurangan: 100,000     |
| 1 2 3 4 5 6 7 8 9 10           |
| Undo Submit                    |

Gambar 52 Pemenang Auction